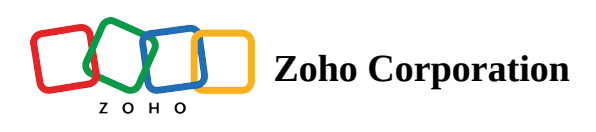

## Setting up your Zoho Sign account- Organization Details

If you are the administrator of your Zoho Sign account, you can change the details of the organization at any time.

## Steps to change the organization details

• Hover over *Settings* and click **Organization details**.

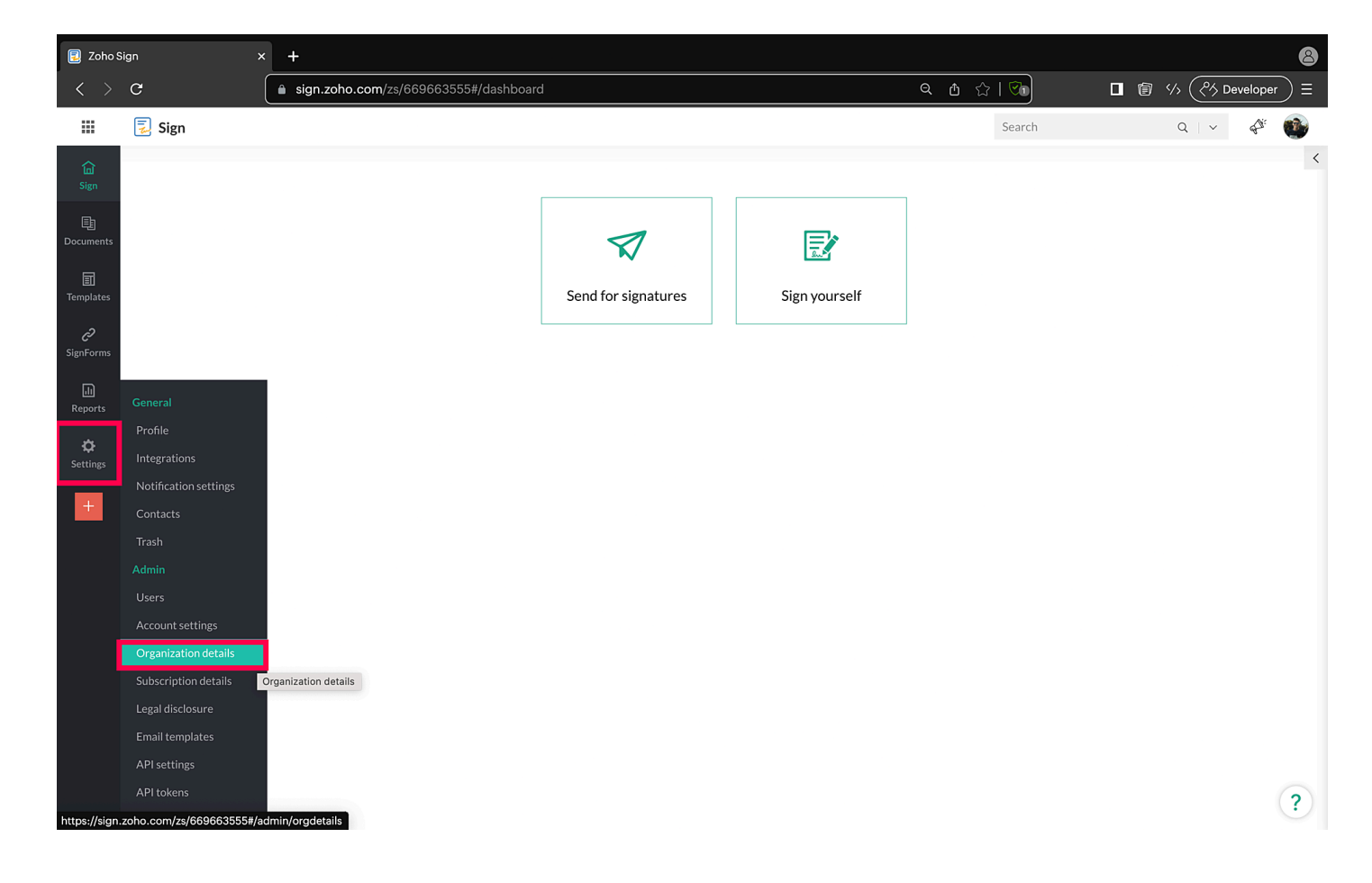

• Enter the organization details in the form fields and click Save.

| 夏 Zoho S        | ign             | × +                                   |               |         |                  | 8             |
|-----------------|-----------------|---------------------------------------|---------------|---------|------------------|---------------|
| < >             | G               | sign.zoho.com/zs/669663555#/admin/org | gdetails      | e       | <u>.</u> @ ☆   👀 | (?> Developer |
|                 | 🛃 Sign          |                                       |               |         | Search           | ۹ 🗸 🖑 🚳       |
| 습<br>Sign       | Organizatior    | details                               |               |         |                  |               |
| E<br>Documents  | Name            | Securesign 24x7                       |               | Logo    |                  |               |
| II<br>Templates | Street          | GST MainRoad                          |               |         |                  |               |
| c               | City            | Chennai                               |               | _ + _ × |                  |               |
| SignForms       | State           | TamilNadu                             |               | *.      |                  |               |
| انا<br>Reports  | Country         | India                                 |               | •       |                  |               |
| Settings        | Zip/Postal code | 600028                                |               |         |                  |               |
| +               | Email           | john.martin@securesign24x7.com        | Manage emails | Upload  |                  |               |
|                 |                 | Save                                  |               |         |                  |               |
|                 |                 |                                       |               |         |                  | ?             |

- Customize your Zoho Sign account and send requests and automated notification emails from Zoho Sign using your company's logo.
- Click **Upload** and insert your company logo from the local drive.

| 夏 Zoho S         | ign             | × +                                            |               |        |        |   |                            | 8     |
|------------------|-----------------|------------------------------------------------|---------------|--------|--------|---|----------------------------|-------|
| < > G            |                 | a sign.zoho.com/zs/669663555#/admin/orgdetails |               | Q (†   |        | □ | م ک <sup>ر</sup> ک Develop | ber 📀 |
|                  | 🛃 Sign          |                                                |               |        | Search | C | 2   ~ 4                    | ¥ 🚳   |
| <b>企</b><br>Sign | Organizatior    | details                                        |               |        |        |   |                            |       |
| E<br>Documents   | Name            | Securesign 24x7                                |               | Logo   |        |   |                            |       |
| 1<br>Templates   | Street          | GST MainRoad                                   |               |        |        |   |                            |       |
| ē                | City            | Chennai                                        |               |        |        |   |                            |       |
| SignForms        | State           | TamilNadu                                      |               | *      |        |   |                            |       |
| لالی<br>Reports  | Country         | India                                          |               | ·      |        |   |                            |       |
| Settings         | Zip/Postal code | 600028                                         |               |        |        |   |                            |       |
| +                | Email           | john.martin@securesign24x7.com                 | Manage emails | Upload |        |   |                            |       |
|                  |                 | Save                                           |               |        |        |   |                            |       |
|                  |                 |                                                |               |        |        |   |                            | ?     |

- You can choose to resize, crop, rotate, or zoom your logo in the editor.
- Once done, click **Use**.

| 🔋 Zoho Sign         |                 | × +                                                  |               |                                         |          |         | 8    |
|---------------------|-----------------|------------------------------------------------------|---------------|-----------------------------------------|----------|---------|------|
| $\langle \rangle$ G |                 | 🔒 sign.zoho.com/zs/669663555#/admin/orgdetails Q 🖞 🏠 |               |                                         | ⑦        | pper 🕜  |      |
|                     | 🛃 Sign          |                                                      |               |                                         | Search   | Q   ~ 6 | p: 🕐 |
| <b>谊</b><br>Sign    | Organizatior    | details                                              |               |                                         |          |         |      |
| E<br>Documents      | Name            | Securesign 24x7                                      | Manage emails | Logo                                    |          |         |      |
| Templates           | Street          | GST MainRoad                                         |               |                                         |          |         |      |
| C2                  | City            | Chennai                                              |               |                                         |          |         |      |
| SignForms           | State           | TamilNadu                                            |               |                                         |          |         |      |
| Reports             | Country         | India                                                |               |                                         |          |         |      |
| 🗘<br>Settings       | Zip/Postal code | 600028                                               |               |                                         | <u> </u> |         |      |
| +                   | Email           | john.martin@securesign24x7.com                       |               | ⑦ 역 역 <u>Remove</u> or <mark>Use</mark> |          |         |      |
|                     |                 | Save                                                 |               |                                         |          |         |      |
|                     |                 |                                                      |               |                                         |          |         | ?    |

• Your company and the favicon logo will be shown on your Zoho Sign account as given below

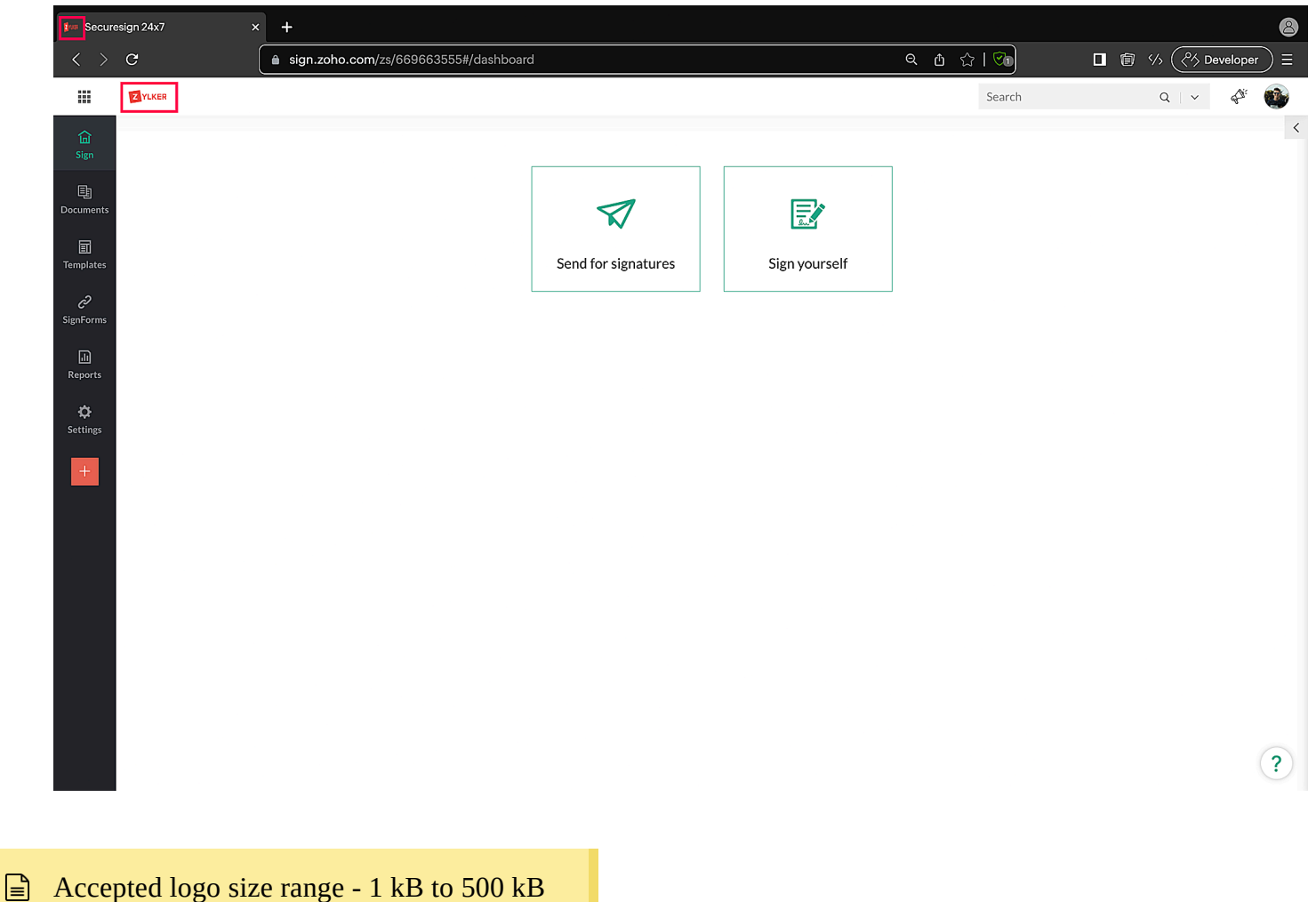

Accepted signature formats - 'jpg','jpeg','png'